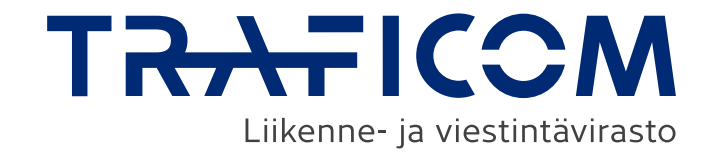

### Datainsamlingssystemet för mobilitetsjänster

Utfärdan, de av Suomi.fi-fullmakter, logga in i tjänsten med Suomi.fi inloggningsuppgifter, Anvisning för användning av One-time password (OTP) och Användning av datainsamlings-systemet

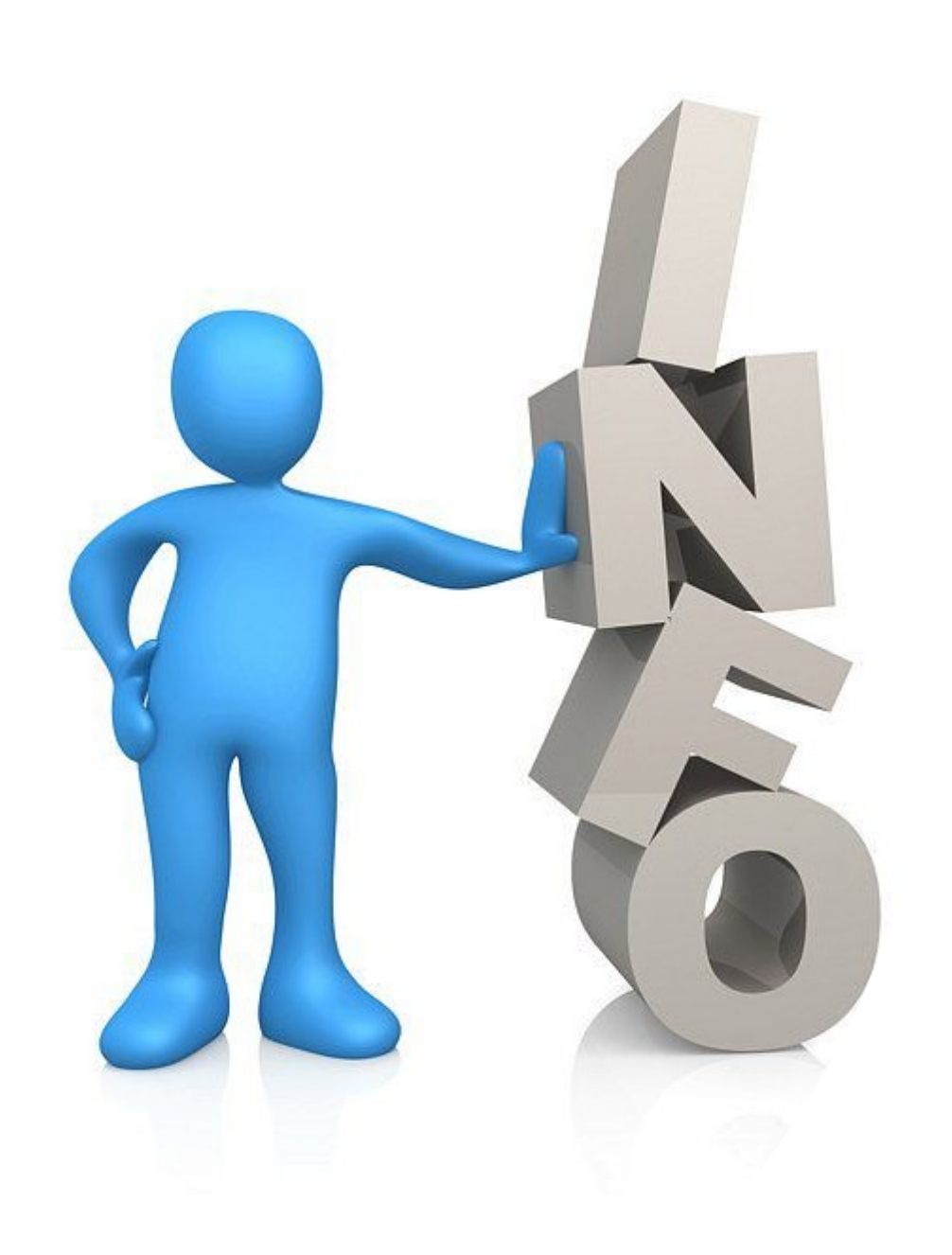

# Innehåll

- Inloggning i datainsamlingssystemet för mobilitetstjänster
- Utfärdande av Suomi.fi-fullmakter
- Anvisning för användning av Onetime password (OTP)
- Användning av datainsamlingssystemet
- Leverans av förmedlingscentralernas månadsuppföljningsuppgifter
- ► <u>Länkar</u>

# Inloggning i datainsamlingssystemet för mobilitetstjänster

- Systemet finns på: <u>https://eservices.traficom.fi/LipaTiedonkeruu/</u>
- Suomi.fi-fullmakter används för identifikation: <u>https://www.suomi.fi/e-authorizations</u>
- Företaget ger personer de vill suomi.fi-fullmakt att använda systemet i företagets namn, varefter personen kan logga in i systemet med sina egna bankkoder eller ett annat certifikat.
  - OBS! Aktörer som inte är registrerade i handelsregistret (t.ex. kommuner och städer) använder MDB:s tjänst för tjänstemannabefullmäktigande: <u>https://dvv.fi/virkailijavaltuuttamispalvelu</u>
  - Om den person som befullmäktigas inte har en finländsk personbeteckning, ska han eller hon skaffa Traficoms OTP-kod. Om du behöver en OTP-kod, vänligen kontakt oss på <u>lipatiedonkeruu@traficom.fi</u>
- Systemet är på svenska och finska.

### Utfärdande av Suomi.fi-fullmakter

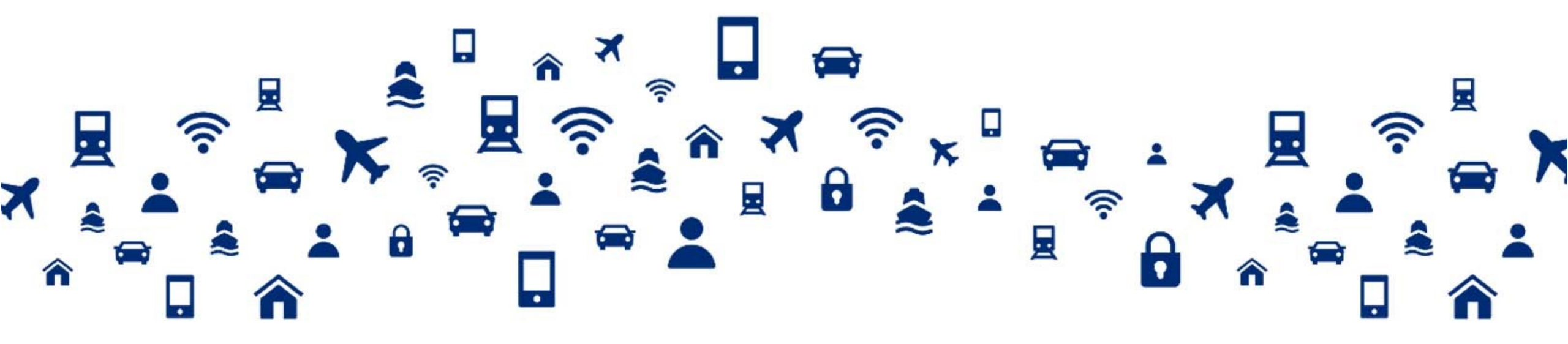

TR-AFICOM

### **Utfärdande av Suomi.fi-fullmakter 1/7**

- Suomi.fi-fullmakter för ett företags räkning kan utfärdas av en person med namnteckningsrätt eller av någon annan person som en person med namnteckningsrätt har befullmäktigat att utfärda fullmakter
  - Privata näringsidkare, verkställande direktörer och andra personer med namnteckningsrätt för företaget kan logga in i systemet och lämna uppgifter direkt, eftersom de inte kan utfärda fullmakter till sig själva
- För att utfärda fullmakter ska du veta namnen på och personbeteckningen för de personer som ska befullmäktigas

### **Utfärdande av Suomi.fi-fullmakter 2/7**

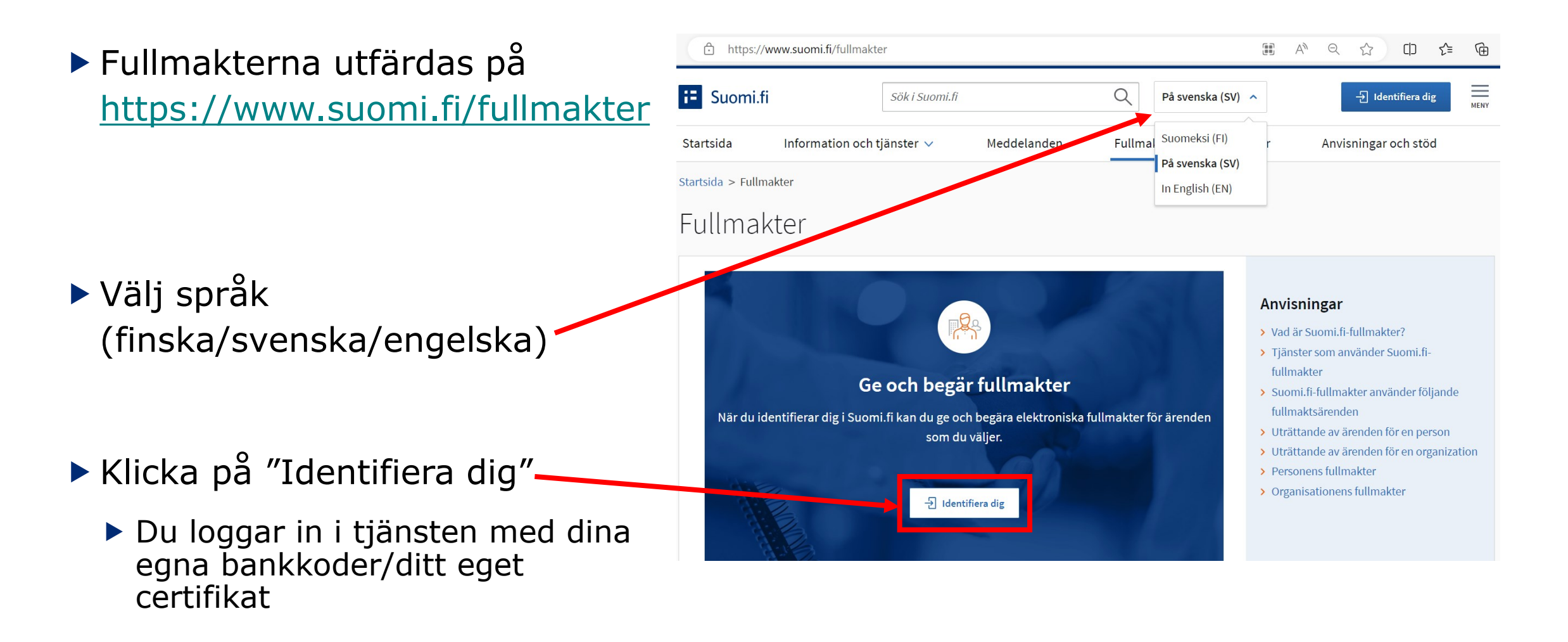

#### TRAFICOM

### Utfärdande av Suomi.fi-fullmakter 3/7

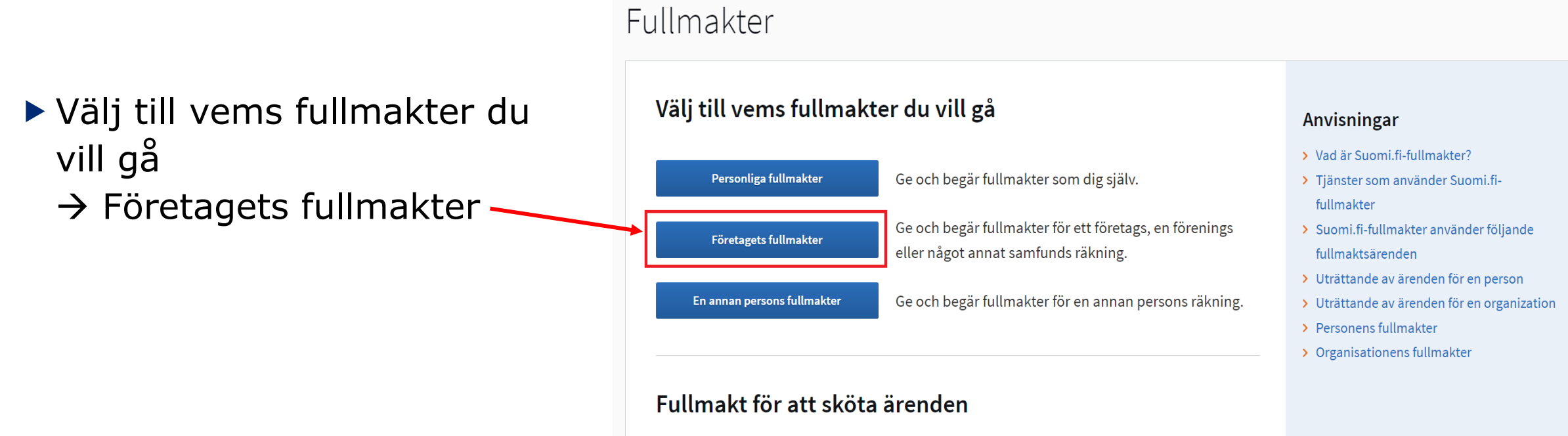

I Suomi.fi-fullmakter kan privatpersoner, företag och samfund ge en någon annan fullmakt att sköta ärenden på deras vägnar.

### **Utfärdande av Suomi.fi-fullmakter 4/7**

- Välj företag för vars räkning du vill ge fullmakt
- Om det önskade företaget eller inget företag syns på sidan betyder det att du inte har rätt att representera företaget i fråga
  - Kontakta Företags-Finlandtelefontjänsten: <u>https://www.suomi.fi/anvisninga</u> <u>r-och-stod/stod-och-</u> <u>radgivning/foretagsfinland-</u> <u>telefontjanst</u>

#### Uträtta ärenden för företag

Välj företag, förening eller annat samfund för vars räkning du vill uträtta ärenden

| Begränsa med namn eller identifikatio                 | Q     |                |
|-------------------------------------------------------|-------|----------------|
| 2 företag, 1 valda                                    |       |                |
| Namn                                                  |       | Identifikation |
| Exempelföretag 1 Ab                                   |       | 1234567-8      |
| Exempelföretag 2 Ab                                   |       | 1234567-9      |
| Valda företag, föreningar eller andra sa<br>Maja Test | mfund |                |
| Välj och gå till e-tjänsten Avbryt                    |       |                |

### **Utfärdande av Suomi.fi-fullmakter 5/7**

► Välj "Ge fullmakter"

| Ge eller begär fullmakter                                                                                                    | Givna fullmakter                                                                                                    |                                                                                                |
|----------------------------------------------------------------------------------------------------|----------------------------------------------------------------------------------------------------|------------------------------------------------------------------------------------------------|
| 28 GE FULLMAKTER                                                                                                    | På listan ser du de som har givits fullmakter. Du                                                                                                    | kan avgränsa listan med olika sökvillkor.                                                      |
|                                                                                                    |                                                                                                    | 🕒 Ladda ner allt som fil (CSV)                                                                 |
| 28 BEGÄR FULLMAKTER                                                                                                    | Säkning                                                                                                    |                                                                                                |
| Giltiga                                                                                                    | Sök med namn, identifikation, fullmaktens specifik                                                                                                    | ation eller sökord för fullmaktsärende                                                         |
| GIVNA FULLMAKTER                                                                                                    |                                                                                                    |                                                                                                |
| ERHÅLLNA FULLMAKTER                                                                                                    | Visa mer sökvillkor                                                                                                    |                                                                                                |
| Begäran om fullmakt                                                                                                    | Sök Töm                                                                                                    |                                                                                                |
|                                                                                                    |                                                                                                    |                                                                                                |
| MOTTAGNA BEGÄRAN                                                                                                    | Använd urvalskorgen 1                                                                                                    |                                                                                                |
| MOTTAGNA BEGÄRAN<br>SKICKADE BEGÄRAN                                                                                         | <ul> <li>Använd urvalskorgen</li> <li>0 fullmaktstagare</li> </ul>                                                                                                    |                                                                                                |
| MOTTAGNA BEGÄRAN<br>SKICKADE BEGÄRAN<br>Arkiv                                                                                | <ul> <li>Använd urvalskorgen 3</li> <li>0 fullmaktstagare</li> <li>Fullmaktstagare</li> </ul>                                                                                           | Fullmakte                                                                                      |
| MOTTAGNA BEGÄRAN<br>SKICKADE BEGÄRAN<br>Arkiv<br>FULLMAKTER SOM UPPHÖRT                                                      | <ul> <li>Använd urvalskorgen 3</li> <li>0 fullmaktstagare</li> <li>Fullmaktstagare</li> <li>Du har inte gett några fullmakter. Se anvisni</li> </ul>                                    | Fullmakte<br>ngar för mer information om hur du ger                                            |
| MOTTAGNA BEGÄRAN<br>SKICKADE BEGÄRAN<br>Arkiv<br>FULLMAKTER SOM UPPHÖRT<br>Anvisningar                                       | <ul> <li>Använd urvalskorgen 3</li> <li>0 fullmaktstagare</li> <li>Fullmaktstagare</li> <li>Du har inte gett några fullmakter. Se anvisni fullmakt.</li> </ul>                          | Fullmakte<br>ngar för mer information om hur du ger                                            |
| MOTTAGNA BEGÄRAN<br>skickade begäran<br>Arkiv<br>FULLMAKTER SOM UPPHÖRT<br>Anvisningar<br>BEKANTA DIG MED FULLMAKTSÄRENDEN 🗗 | Använd urvalskorgen ③     O fullmaktstagare     Fullmaktstagare     Du har inte gett några fullmakter. Se anvisni     fullmakt.     Bekräfta de valdas fullmakter     Annullera de vald | Fullmakte<br>ngar för mer information om hur du ger<br>as fullmakter Ge fullmakt till de valda |

### Utfärdande av Suomi.fi-fullmakter 6/7

- Fullmakterna för Traficoms datainsamlingssystem är ärendefullmakter
- Välj "Nästa"

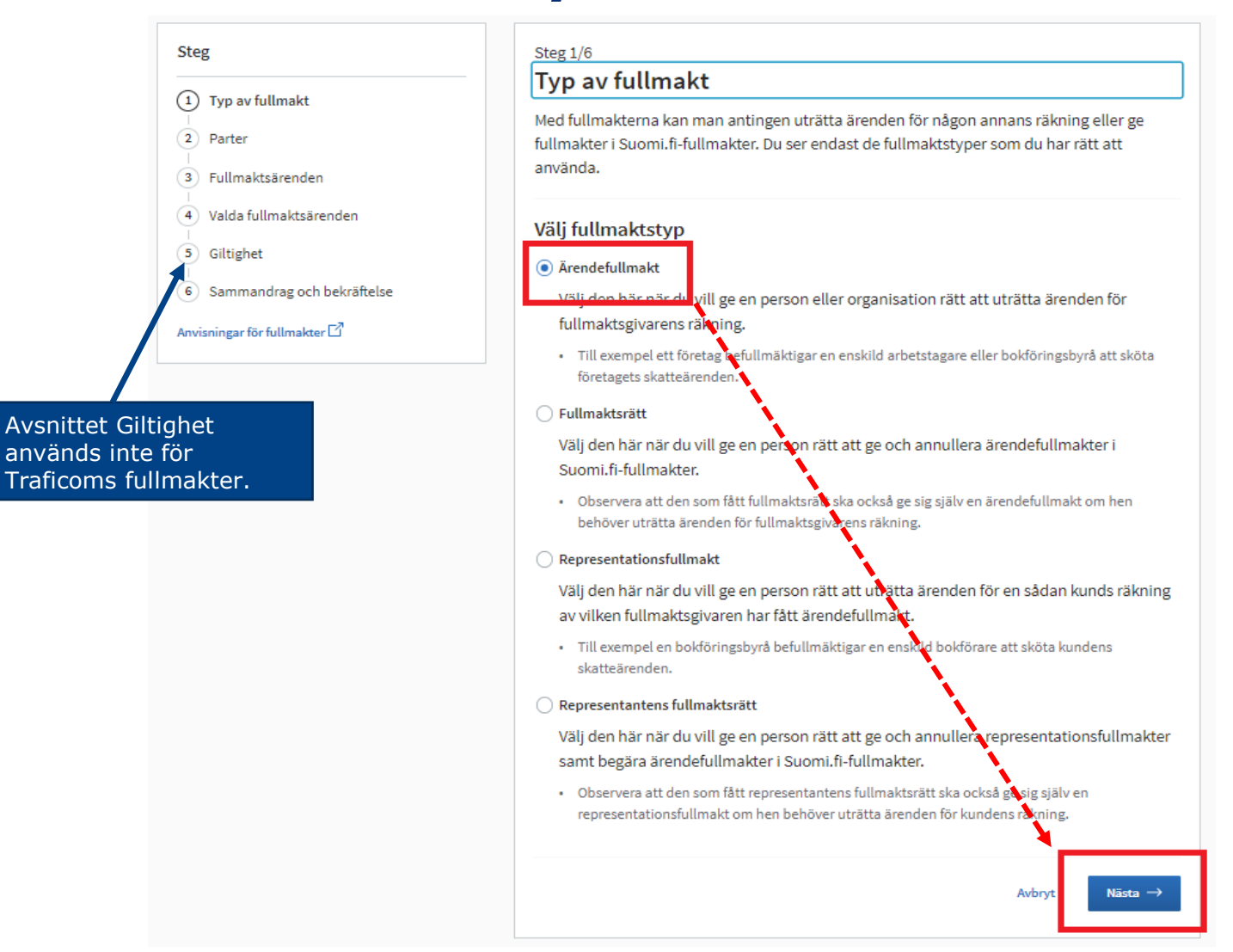

### **Utfärdande av Suomi.fi-fullmakter 7/7**

- Sidan "Parter" öppnas
  - ► Ange de personer eller företag som du befullmäktigar. Du kan ge fullmakter till flera personer eller företag samtidigt → Lägg till
- Sidan "Fullmaktärenden" öppnas
  - Ge någondera av följande fullmakter:
    - Anmälning av information om mobilitetstjänster
    - Upprätthållande av information om mobilitetstjänster

→ Varje aktör ska ha minst en person som har administratörsfullmakter i systemet, eftersom du endast kan redigera företagets kontaktuppgifter med administratörsfullmakter och det är företagets ansvar att upprätthålla dessa i systemet.

- Sidan "Giltighetstid" öppnas
  - > Ange fullmaktens giltighetstid antingen enligt datum eller enligt de alternativ som anges för antalet år
- Sidan "Sammandrag och bekräftelse" öppnas
  - Sammandrag av utfärdade fullmakter. Efter bekräftelsen är fullmakten utfärdad.
- **OBS!** Om en befullmäktigad person lämnar företaget ska fullmakten för personen ogiltigförklaras i suomi.fi-tjänsten.

#### талтісом

### Anvisning för användning av One-time password (OTP)

Inloggning i Traficoms datainsamlingssystem med OTP-koder.

TRAFICOM

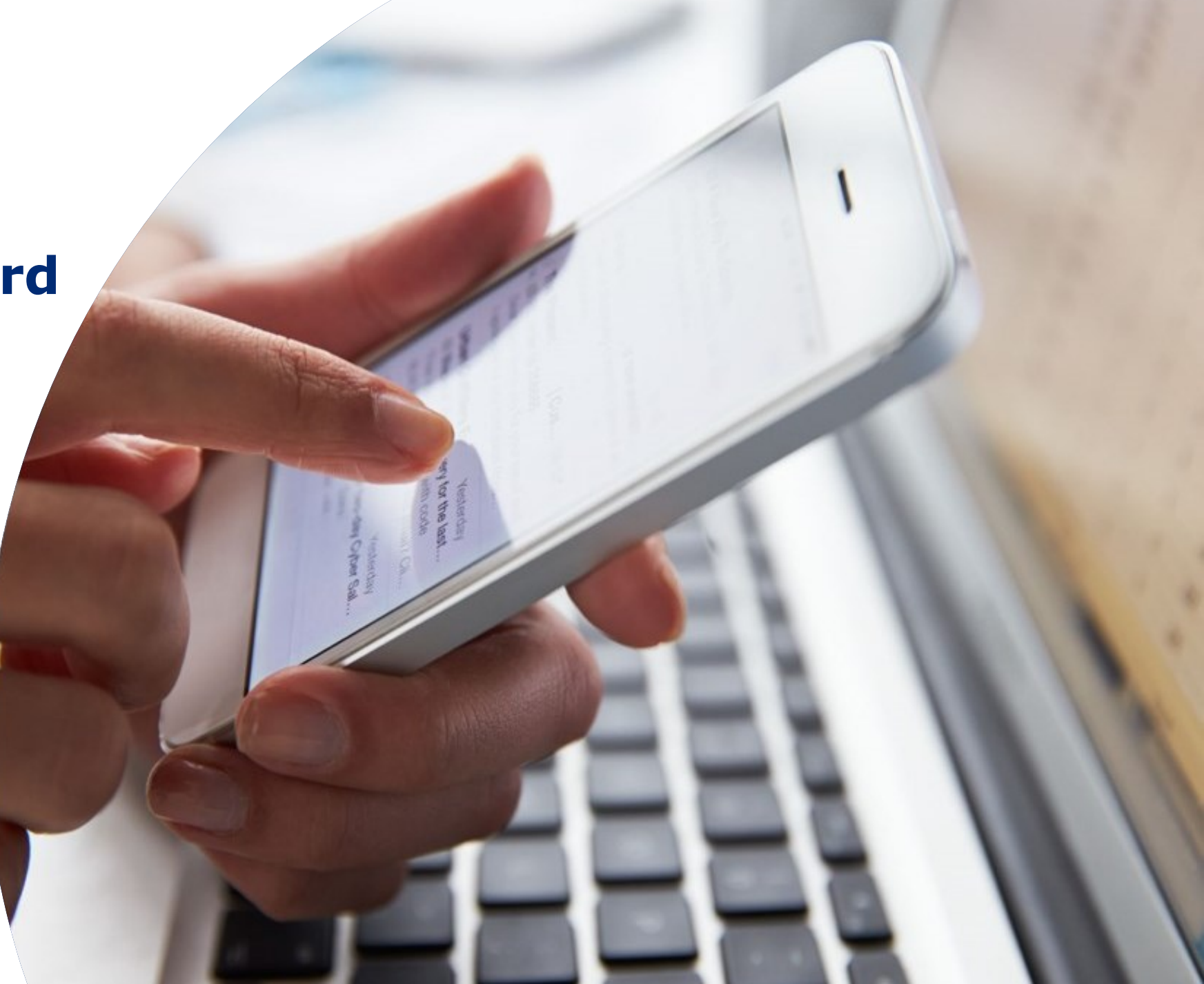

# **One-time password (OTP)**

- I första hand används suomi.fi-identifikation för att logga in i Traficoms datainsamlingssystem. Om personen som har firmateckningsrätt inte har en finländsk personbeteckning är det dock inte möjligt att logga in med suomi.fiidentifikation.
- I dessa fall sker inloggningen till datainsamlingssystemet med One-time password (OTP).
- Vänligen kontakta alltid Traficom (<u>lipatiedonkeruu@traficom.fi</u>) om du behöver OTP-koder för att logga in i datainsamlingssystemet.

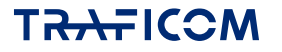

### Skapa ett OTP-konto

Först skapar Traficom ett OTP-konto till företaget och personen som loggar in. För att skapa kontot behöver vi följande uppgifter:

#### Om din organisation:

- Organisationens namn
- ► FO-nummer
- E-postadress
- ► Telefonnummer

#### **Om personen som loggar in:**

- ► Förnamn
- ► Efternamn
- E-postadress
- Telefonnummer

#### → Uppgifterna skickas per e-post till adressen <u>lipatiedonkeruu@traficom.fi</u>

→ Efter att ha lämnat uppgifter om din organisation och personen som loggar in, Traficom att ge mer detaljerade instruktioner.

# Användning av datainsamlings-systemet

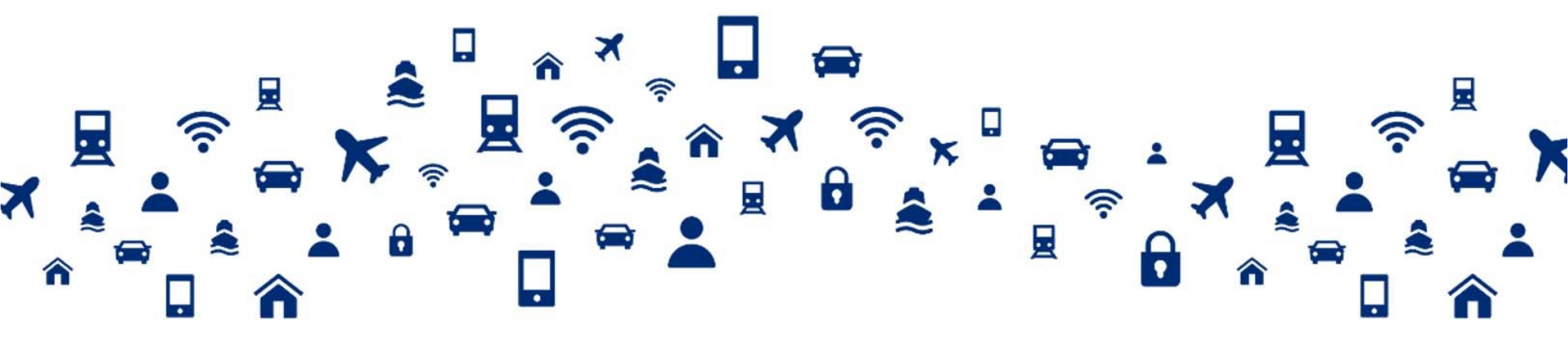

### **Användning av datainsamlingssystemet 1/4**

När fullmakten har utfärdats kan den befullmäktigade med sina egna personliga bankkoder/sitt eget certifikat logga in i Traficoms datainsamlingssystem: <u>https://eservices.traficom.fi/LipaTiedonkeruu/</u>
Välj språk här (finska/svenska)

| TRAFICOM Datainsamlingssystemet för mobilitetstjänster                                                                                                    | Svenska 🗸<br>Inloggning                              |
|----------------------------------------------------------------------------------------------------|------------------------------------------------------|
| Transport- och kommunikationsverket                                                                                                    | Logga in (Suomi.fi-identifikation)<br>Logga in (OTP) |
| Framsida                                                                                                    |                                                      |
| Logga in med Suomi.fi-identifikation genom att välja <i>Logga in (Suomi.fi-identifikation)</i> uppe till höger.                                                                                 |                                                      |
| Datainsamlingssystemet för mobilitetstjänster fungerar med de nyaste och de två tidigare versionerna av följande webbläsare: Chrome, Safari, Firefox, Edge. Internet Explorer stöds inte längre | <u>.</u>                                             |
| Kontakta lipatiedonkeruu(at)traficom.fi om användningen av datainsamlingssystemet för mobilitetstjänster väcker frågor eller om det blir problem.                                               |                                                      |
| Inloggning till datainsamlingssystemet för mobilitetstjänster kräver en giltig Suomi.fi-fullmakt.                                                                                               |                                                      |
| Dataskyddsbeskrivning                                                                                                    |                                                      |
| Inloggningsinstruktioner                                                                                                    |                                                      |

### Användning av datainsamlingssystemet 2/4

Välj det företag för vars räkning du vill lämna uppgifter

| Uträtta ärenden för företag                                                                                                    |                |
|----------------------------------------------------------------------------------------------------|----------------|
| Välj företag, förening eller annat samfund för vars räkning du vill uträtta ärenden                                                                                                    |                |
| Begränsa med namn eller identifikation                                                                                                    |                |
| 1 företag, 1 valda                                                                                                    |                |
|                                                                                                    |                |
| Namn                                                                                                    | Identifikation |
| Namn    Exempelföretag                                                                                                    | Identifikation |
| Namn    Exempelföretag  Valda företag, föreningar eller andra samfund                                                                                                    | Identifikation |
| Namn         Image: Streng streng st | Identifikation |

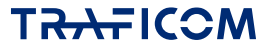

### Användning av datainsamlingssystemet 3/4

Vid den första inloggningen ber systemet dig fylla i dina kontaktuppgifter

→ Kontots uppgifter
 → Företagets uppgifter

Här kan personer med administratörsfullmakter redigera företagets

kontaktuppgifter.

### Välkommen till datainsamlingssystemet. Ge först dina kontaktuppgifter.

|                           | A  |
|---------------------------|----|
| KONIOIS ANVANDAROPPOIFIER | ш. |

| Efternamn:           | Efternamn |
|----------------------|-----------|
| Förnamn:             | Förnamn   |
| E-post: *            |           |
| Telefon: *           |           |
| Tilläggsinformation: |           |
|                      |           |
|                      |           |
| Spara                |           |

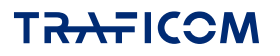

# Användning av datainsamlingssystemet 4/4

- Vid andra än den första inloggningen öppnas systemets ingångssida.
- För att besvara enkäten klickar du på rubriken på den önskade enkäten
- Du kan spara en enkät och fortsätta att fylla i den senare.
- När du har skickat enkäten kan du inte längre ändra svaren.

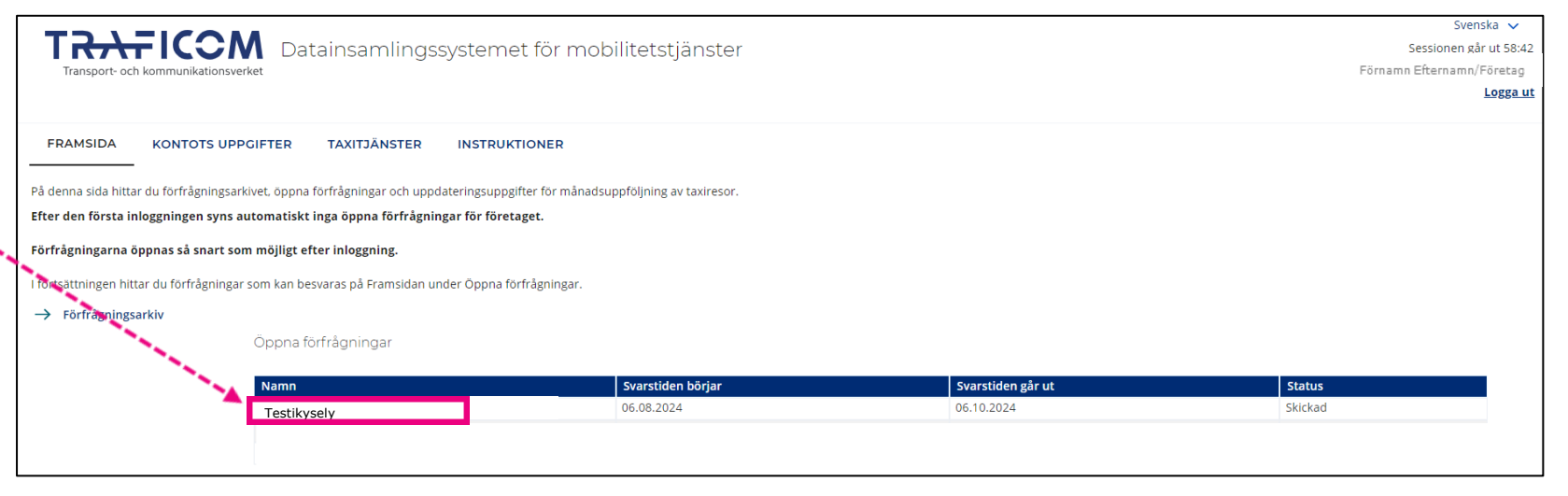

- OBS! När ett företag loggar in i systemet den första gången visas inga öppna enkäter på ingångssidan, även om en datainsamling skulle pågå. Enkäten kan öppnas för företaget i systemet först när företagets uppgifter har sparats som användare av systemet.
  - Man strävar efter att öppna de öppna enkäterna för företaget att besvara inom en till två vardagar efter inloggningen.
  - Om enkäten inte har öppnats efter två arbetsdagar, vänligen kontakta oss (lipatiedonkeruu@traficom.fi)
- Under de följande åren kan enkäterna öppnas för företag som tidigare har loggat in i systemet genast när de börjar.
  TRATICOM

### Leverans av förmedlingscentralernas månadsuppföljningsuppgifter

- Förmedlingscentralernas månadsuppföljningsuppgifter lämnas in under fliken "Taxitjänster".
- Månadsuppföljningsuppgifter levereras till materialmappen
- Föregående månads uppgifter ska alltid lämnas senast i slutet av innevarande månad
- Det kan endast finnas en giltig fil åt gången i materialmappen.

| TRAFICOL<br>Transport- och kommunikationsv                                                                                                    | M Datainsam    | lingssysten | net för mobilitetstjänster |                       | Svenska ✔<br>Sessionen går ut 59:51<br>Förnamn Efternamn/Företag<br>Logga ut |
|----------------------------------------------------------------------------------------------------|----------------|-------------|----------------------------|-----------------------|------------------------------------------------------------------------------|
| FRAMSIDA KONTOTS UP                                                                                                    | PPGIFTER       | STER        | JKTIONER                   |                       |                                                                              |
| <ul> <li>→ Månadsuppföljning av<br/>taxiresor</li> <li>→ Exempel på material</li> <li>→ Exempel på material</li> <li>På denna sida kan du lagga till eller uppdatera månadsuppföljningsmaterialet.<br/>Anvisningarna för att mata in nytt material eller för att uppdatera existerande material hittar du under fliken Anvisningar.<br/>Det kan endast finnas en giltig fil åt gången i materialmappen. Genom att uppdatera materialet ersätts det gamla materialet med det nya.</li> <li>Kontrollera alltid valideringsrapporten i materialmappen efter att du har lagt till en ny fil i systemet.</li> </ul> |                |             |                            |                       |                                                                              |
|                                                                                                    | Materialmapp   | 2024-07     | Status och materialets ID  | Senaste uppladdningen |                                                                              |
| •                                                                                                    | Testiyritys Oy | 2024-06     | Ersatt (ID: 481)           | 30.07.2024            | ~                                                                            |
|                                                                                                    | Testiyritys Oy | 2024-05     | Skickad (ID: 435)          | 16.07.2024            | ~                                                                            |

### Länkar

- System för datainsamling: <u>https://eservices.traficom.fi/LipaTiedonkeruu/</u>
- Suomi.fi-fullmakter
  - https://www.suomi.fi/fullmakter
  - <u>https://www.suomi.fi/anvisningar-och-stod/fullmakter/organisationens-fullmakter/att-ge-fullmakter-som-organisation</u>
  - Företags-Finland-telefontjänsten ger råd i anvädningen av Suomi.fi-tjänsterna: <u>https://www.suomi.fi/anvisningar-och-stod/stod-och-radgivning/foretagsfinland-telefontjanst</u>
- MDB:s tjänst för tjänstemannabefullmäktigande (på finska): (aktörer som inte finns i handelsregistret)
  - https://dvv.fi/virkailijavaltuuttamispalvelu